## Chancellor Portal द्वारा नामांकन हेतु विद्यार्थियों के लिए महत्वपूर्ण निर्देश

UG Programme में आवेदन करने वाले छात्रों के लिए महत्वपूर्ण निर्देश: -

UG Programme में नामांकन लेने हेतु सर्वप्रथम विद्यार्थी <u>https://jharkhanduniversities.nic.in/</u> (Chancellor Portal) पर क्लिक कर Sign Up करें I

- 1. Sign Up करने हेतु Student के निम्नलिखित विवरण अनिवार्य हैं:
- ➢ Full Name (As per your 10<sup>th</sup> certificate)
- Email ID (valid Email Id)
- Mobile Number (valid Mobile No.)
- User Name (Not to be Changed)
- Password

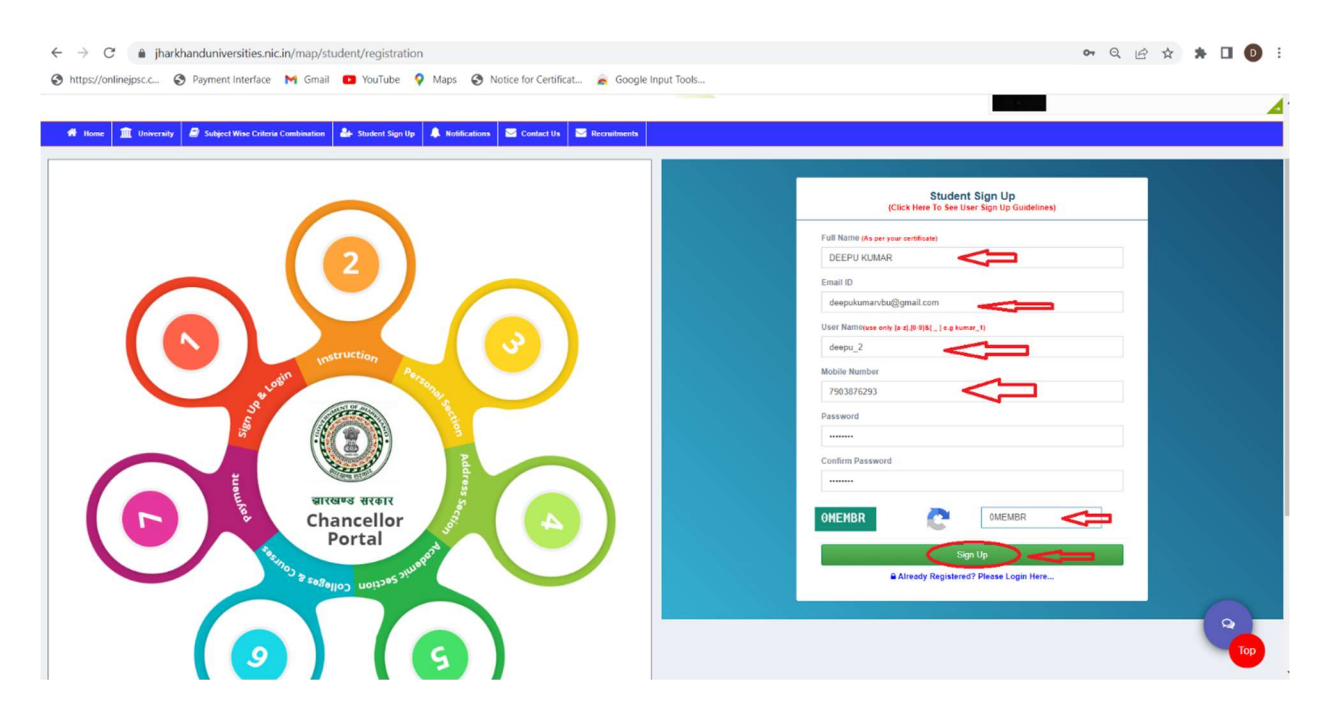

1. Sign Up करने के बाद विद्यार्थी द्वारा दिया गया User Name ही Login ld होगा और पासवर्ड जो विद्यार्थी द्वारा दिया गया है। विद्यार्थी Sign Up के बाद User Name और पासवर्ड भविष्य में Chancellor Portal में Login करने हेतु सुरक्षित रखें, क्योकि किसी भी परिस्थिति में User Name भविष्य में बदलाव नहीं किया जायेगा।

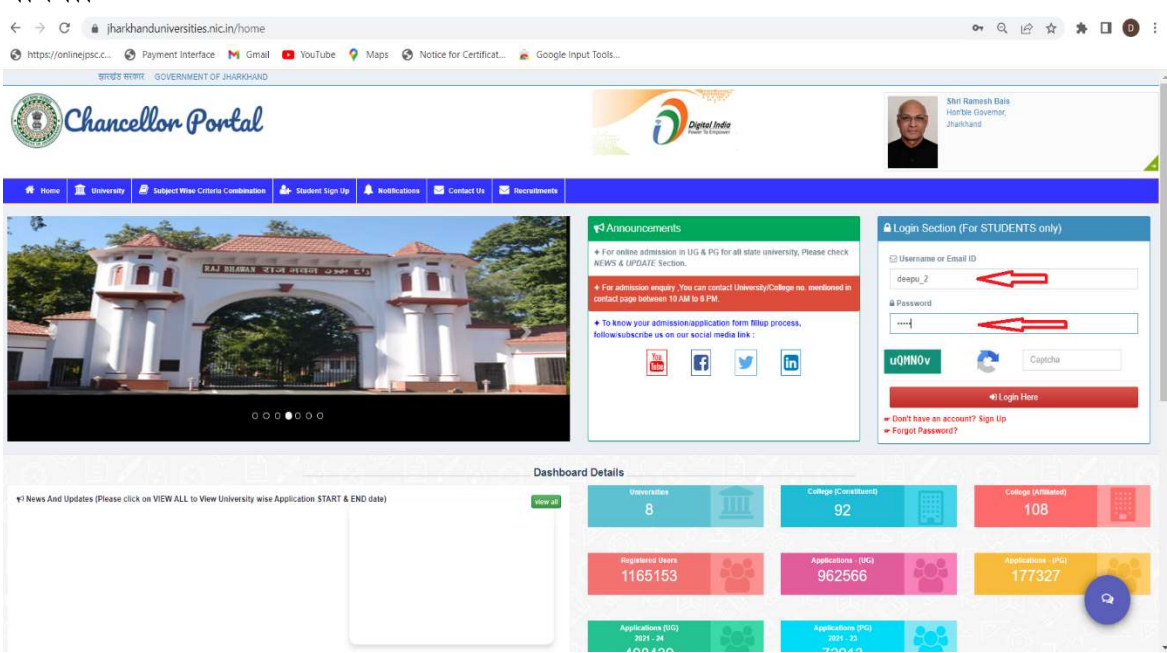

- 3. Chancellor Portal में Application Form भरने हेतु कुल 04 Steps में फॉर्म भरना होता है
- 1. Personal Information.
  - Application Form भरते समय विद्यार्थी अपना नाम 10th/SSC/मेट्रिक/ समकक्ष प्रमाण पत्र के अनुसार लिखेंगे। पिता का नाम, माता का नाम, जन्म तिथि, कास्ट केटेगरी, Photograph, Signature एवं बिषय (Subject) को सही-सही भरना आवशयक है।
  - विद्यार्थी को Personal Information भरते समय अपने माता- पिता के नाम English और Hindi दोनों में ही लिखें।

| sw Applications<br>ymont<br>ansfor Roquest                                                                       | Attps://harthanduniversities.nic.in/student/application     Presonal     Personal                                                      | 02 03                                                                                       |                            |
|----------------------------------------------------------------------------------------------------|----------------------------------------------------------------------------------------------------|---------------------------------------------------------------------------------------------|----------------------------|
| mission Form  w Applications ymont inster Request                                                                |                                                                                                    | 02 03                                                                                       |                            |
| r Applications mont stor Request                                                                                 | Personal<br>Personal                                                                                                    | 02 03                                                                                       |                            |
| Applications<br>nent<br>sfor Request                                                                             | Personal                                                                                                    | 02 03                                                                                       |                            |
| nent<br>ster Request                                                                                             | Personal                                                                                                    |                                                                                             | 04                         |
| ler Request                                                                                                    |                                                                                                    | Academic Applying for                                                                       | Payment Section            |
| aer Request                                                                                                    |                                                                                                    | Information                                                                                 |                            |
| and the second second second second second second second second second second second second second second second |                                                                                                    |                                                                                             |                            |
| ge Request Po                                                                                                    | rsonal Information Section                                                                                                    |                                                                                             |                            |
| g ( D                                                                                                    | Please select only if you are ORPHAN                                                                                                   |                                                                                             |                            |
| On<br>(R                                                                                                    | y ORPHAN students who don't know their Parents Name sho<br>फ्रें अनाथ बच्चे जिन्हें आपने प्रांता पिता का नाम जात नहीं है. इसे हि क्लिय | ould select here 🕑 and fill his/her Guardian's name.<br>ह करे और आपने अधिभावक का नाम भरें।। |                            |
| at a second second second second second second second second second second second second second second second s  |                                                                                                    |                                                                                             |                            |
| Ful                                                                                                    | Name of Student *                                                                                                    | छात्र का पूरा नाम ( हिंदी में ) *                                                           | Father's Name *            |
| t                                                                                                    | EEPU KUMAR                                                                                                    | दीपू कुमार                                                                                  | UPENDRA SINGH              |
| पित                                                                                                    | ा का नाम ( हिंदी में ) <sup>^</sup>                                                                                                    | Mother's Name *                                                                             | माता का नाम ( हिंदी में )' |
|                                                                                                    | પેંદ્ર સિંહ 🚽 🛁 🛁                                                                                                    | SANJU DEVI                                                                                  | સંગ્રુદિવી                 |
| Da                                                                                                    | e of Birth on Certificate *0                                                                                                    | Gender *0                                                                                   | Blood Group *0             |
| 04                                                                                                    | 06/2000                                                                                                    | Male +                                                                                      | B+ +                       |
| Ma                                                                                                    | rital Status "😗                                                                                                    | Religion "0                                                                                 | ID Card Type *0            |
| L. L. L. L. L. L. L. L. L. L. L. L. L. L                                                                         | n-Married *                                                                                                    | Hinduism ×                                                                                  | PAN CARD *                 |
| ID                                                                                                    | Card Number from Selected IDCard Type*                                                                                                 | Identification Mark *0                                                                      | Nationality *0             |
| - C                                                                                                    | BPPK0450K                                                                                                    | CUT MARK ON LEFT HAND                                                                       | INDIAN                     |
| Are                                                                                                    | You NRI ? *0                                                                                                    | () <u>k</u>                                                                                 | A An An                    |
|                                                                                                    | 0 -                                                                                                    |                                                                                             |                            |
| Are                                                                                                    | You NRI ?***                                                                                                    |                                                                                             |                            |

वैसे विद्यार्थी जो अनाथ है एवं जिनके माता – पिता की कोई जानकारी विद्यार्थी के पास नहीं है वे Guardian Name के Column अपने Guardian का नाम (Please select only if you are ORPHAN) के Option पर क्लिक कर भर सकते हैं

| Personal<br>Information                                                                                                    | Academic<br>Information                                                                                                    | 03<br>lying for<br>scipline                             |
|----------------------------------------------------------------------------------------------------|----------------------------------------------------------------------------------------------------|---------------------------------------------------------|
| Personal Information Section                                                                                                    |                                                                                                    |                                                         |
| Please select only if you are ORPHAN<br>Only ORPHAN students who don't know th                                                                | Parents Name should select here 🕑 and fill his/her Guardian's                                                                                                    | s name.                                                 |
| सिफ अनाथ बच्च जिन्ह अपने मोता पिती का नाम व                                                                                                   | ज्ञात नहा ह, इस 🕑 क्लिक कर आर अपन आभयावक का नाम भर ।)                                                                                                    |                                                         |
| Full Name of Student *                                                                                                    | छात्र का पूरा नाम ( हिंदी में ) *                                                                                                    | Guardian's Name *                                       |
|                                                                                                    |                                                                                                    |                                                         |
| DEEPU KUMAR                                                                                                    | अपना पूरा नाम लिखे                                                                                                    | ENTER GUARDIAN NAME                                     |
| DEEPU KUMAR<br>अभिभावक का नाम ( हिंदी में ) *                                                                                                 | अपना पूरा नाम लिखे<br>Date of Birth on Certificate *0                                                                                                    | ENTER GUARDIAN NAME                                     |
| DEEPU KUMAR<br>अभिभावक का नाम ( हिंदी में ) *<br>अभिभावक का नाम लिखे                                                                          | अपना पूरा नाम लिखे<br>Date of Birth on Certificate *0<br>04/06/2000                                                                                                    | ENTER GUARDIAN NAME                                     |
| DEEPU KUMAR<br>প্ৰ <b>শিশাৰক কা নাম ( हिंदी में ) *</b><br>अभिभावक का नाम लिखे<br>Blood Group <b>*6</b>                                       | अपना पूरा नाम लिखे<br>Date of Birth on Certificate *3<br>04/06/2000<br>Marital Status *3                                                                                           | ENTER GUARDIAN NAME                                     |
| DEEPU KUMAR<br>াभिभावक का नाम ( हिंदी में ) *<br>अभिभावक का नाम लिखे<br>Blood Group *3<br>B+                                                  | अपना पूरा नाम लिखे<br>Date of Birth on Certificate *0<br>04/06/2000<br>Marital Status *0<br>v Un-Married                                                                           | ENTER GUARDIAN NAME Gender *0 Male Religion *0 Hinduism |
| DEEPU KUMAR<br>अभिभावक का नाम ( हिंदी में ) *<br>अभिभावक का नाम लिखे<br>Bt+<br>D Card Type *6                                                 | अपना पूरा नाम लिखे<br>Date of Birth on Certificate *0<br>04/06/2000<br>Marital Status *0<br>v Un-Married<br>ID Card Number from Selected IDCard Type*0                             | ENTER GUARDIAN NAME                                     |
| DEEPU KUMAR<br>দমিभাवक का नाम ( हिंदी में ) *<br>अभिभावक का नाम लिखे<br>Blood Group *0<br>B+<br>D Card Type *0<br>PAN CARD                    | अपना पूरा नाम लिखे<br>Date of Birth on Certificate *0<br>04/06/2000<br>Marital Status *0<br>Un-Married<br>ID Card Number from Selected IDCard Type*0<br>V DBPPK0450K               | ENTER GUARDIAN NAM                                      |
| DEEPU KUMAR<br>দিশ্মিৰক কা নাম ( हिंदी में ) *<br>अभिभावक का नाम रिखे<br>Blood Group *0<br>B+<br>D Card Type *6<br>PAN CARD<br>Hationality *0 | अपना पूरा नाम लिखे<br>Date of Birth on Certificate *<br>04/06/2000<br>Marital Status *<br>Un-Married<br>ID Card Number from Selected IDCard Type*<br>UBPPK0450K<br>Are You NRI ? * | ENTER GUARDIAN NAM                                      |

- Personal Details भर लेने के बाद विद्यार्थी अपना Domicile और Caste Category की अच्छी तरह से जाँच कर लें अन्यथा फाइनल एप्लीकेशन सबमिट करने के बाद Change नहीं किया जा सकता है।
- अारक्षण-कोटि: आवेदक को अपनी आरक्षण- कोटि का चयन करना होगा। आरक्षण -कोटि यथा (EWS, BCI, BCII, SC, ST) से संबंधित प्रमाण- पत्र सत्यापन के समय प्रस्तुत करना अनिवार्य होगा। जो आवेदक झारखंड राज्य के निवासी नहीं हैं वे कृपया सामान्य कोटि का चयन करेंगे। ऑनलाइन आवेदन पत्र भरने के बाद आरक्षण कोटि (Cast Category) में किसी प्रकार का परिवर्तन स्वीकार नहीं किया जायेगा।

| Do You have Domicile of Jharkhand *() | Caste Category *()            |   | Economically Weaker Section *() |  |
|---------------------------------------|-------------------------------|---|---------------------------------|--|
| NO                                    | GENERAL                       | * | NO                              |  |
|                                       | Differently Abled Category *0 |   | Is Kashmir Migrants *0          |  |
| Select Status                         | NO                            | * | NO                              |  |
| NO                                    |                               |   |                                 |  |
| YES                                   |                               |   |                                 |  |

≻ विद्यार्थी का अपना Photograph एक Well Coloured Background में होना चाहिए |

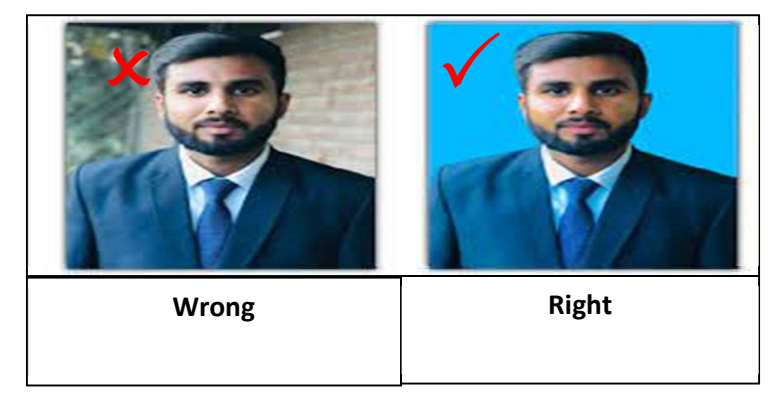

- Photograph, Signature Upload करने के बाद पुनः वेरीफाई कर लें क्योकि भविष्य किसी प्रकार का परिवर्तन स्वीकार नहीं किया जायेगा ।
- Photograph, Signature Upload करने के बाद पुनः वेरीफाई कर लें क्योकि रजिस्ट्रेशन स्लिप में यही Photograph और signature दिखेगा |

|                   |           | chandon for               |                |  |
|-------------------|-----------|---------------------------|----------------|--|
| Profile Picture * | Signature | B                         | Irowse         |  |
|                   | Ŷ         | Save Personal Information | $\hat{\Gamma}$ |  |

2. Academic Information: इसके पश्चात आवेदक विहित स्थान पर अपना Academic Information

| Online Ap | oplication Form                 |           |                                    |                             |                           | Application No. : UG/2021-20 |
|-----------|---------------------------------|-----------|------------------------------------|-----------------------------|---------------------------|------------------------------|
| •         | 01<br>Personal<br>Information   | $\langle$ | Academic<br>Information            | Applying for<br>Discipline  |                           | 04<br>Payment Section        |
| Academ    | ic Information Section          |           |                                    |                             |                           |                              |
| Last Pas  | sed Examination*                |           | Stream Name *                      |                             | Course Medium *           |                              |
| XII/Inte  | rmediate/10+2 System/Equivalent |           | SCIENCE                            |                             | English                   |                              |
| Passing   | Year *                          |           | Course Type *                      |                             | Division *                |                              |
| 2022      |                                 | *         | Regular                            | *                           | First (60% - 74%)         |                              |
| Percenta  | Percentage Of Marks Secured *   |           | Name of University/Board           |                             | College/School Name *     |                              |
| 60.0      |                                 |           | Jharkhand Academic Council, Ranchi |                             | INTER COLLEGE , HAZARIBAG |                              |
| College/  | School State Name *             |           | College/School District Name *     |                             |                           |                              |
| Jharkh    | and                             | *         | Hazaribagh                         | Ŧ                           |                           |                              |
| Subject   | Wise Marks Entry Section        |           |                                    |                             |                           |                              |
|           | Select Subject Studied *        |           |                                    | Percentage Of Marks Secured |                           | Add More                     |
| 1.*       | English +                       |           |                                    | 60.00                       |                           |                              |
| 2.*       | Hindi *                         |           |                                    | 60.00                       |                           |                              |
| 3.*       | Mathematics +                   |           |                                    | 60.00                       |                           |                              |
| 4.*       | Physics *                       |           |                                    | 60.00                       |                           |                              |
|           |                                 |           |                                    |                             |                           |                              |

3. Applying for Discipline.

भरेंगे

कॉलेज और सब्जेक्ट वाइज एलिजिबिल्टी क्राइटेरिया या सब्जेक्ट वाइज क्राइटेरिया कॉम्बिनेशन देखने के लिए विद्यार्थी नीचे दिए गए Link पर क्लिक करें।

https://jharkhanduniversities.nic.in/subject/criteria/subjectwisemappingcriteria/

| Chancello                                                                                                    | r Portal                                                                                                    |                                                                                                    |                                                                                                    |                                                                                                    | terine.                                                                                                    | Digital Inc                                                                                                    | dia<br>eer                                                                                                    |                                                                                                    | Shri Rames<br>Hon'ble Gov<br>Jharkhand | h Bais<br>ernor, |                                                                                                    |
|----------------------------------------------------------------------------------------------------|----------------------------------------------------------------------------------------------------|----------------------------------------------------------------------------------------------------|----------------------------------------------------------------------------------------------------|----------------------------------------------------------------------------------------------------|----------------------------------------------------------------------------------------------------|----------------------------------------------------------------------------------------------------|----------------------------------------------------------------------------------------------------|----------------------------------------------------------------------------------------------------|----------------------------------------|------------------|----------------------------------------------------------------------------------------------------|
|                                                                                                    | <u><u></u></u>                                                                                                    |                                                                                                    |                                                                                                    |                                                                                                    |                                                                                                    | -                                                                                                    |                                                                                                    |                                                                                                    |                                        |                  |                                                                                                    |
| Home 🏦 University 🥔 Subj                                                                                              | ect Wise Criteria Combination                                                                                                    | Student Sign Up                                                                                                    | nns 🔤 Cor                                                                                                    | ntact Us 🔤 Rec                                                                                                    | ruitments                                                                                                    |                                                                                                    |                                                                                                    |                                                                                                    |                                        |                  |                                                                                                    |
|                                                                                                    | University                                                                                                    | Colli                                                                                                    | lege                                                                                                    |                                                                                                    | Course                                                                                                    |                                                                                                    | Discipline                                                                                                    |                                                                                                    |                                        |                  |                                                                                                    |
|                                                                                                    | VINOBA BHA                                                                                                    | VE UNIVERSI + AE                                                                                                    | DARSH COLLE                                                                                                    | EGE, RAJD *                                                                                                    | Under Graduate                                                                                                    | -                                                                                                    | Regular                                                                                                    | *                                                                                                    |                                        |                  |                                                                                                    |
|                                                                                                    | All Stream                                                                                                    | All                                                                                                    | ll Subjects                                                                                                    |                                                                                                    | -                                                                                                    |                                                                                                    |                                                                                                    |                                                                                                    |                                        |                  |                                                                                                    |
|                                                                                                    |                                                                                                    |                                                                                                    |                                                                                                    |                                                                                                    | Select                                                                                                    | the all fie                                                                                                    | ls then                                                                                                    | Search Re                                                                                                    | set                                    |                  |                                                                                                    |
|                                                                                                    | All Stream<br>Natural Scien                                                                                                    | ces                                                                                                    |                                                                                                    |                                                                                                    | CHICK O                                                                                                    | n search b                                                                                                    | outton                                                                                                    | $\Delta$                                                                                                    |                                        |                  |                                                                                                    |
|                                                                                                    | Humanities                                                                                                    |                                                                                                    |                                                                                                    |                                                                                                    |                                                                                                    | har.                                                                                                    |                                                                                                    | U                                                                                                    |                                        |                  |                                                                                                    |
|                                                                                                    | St Commerce                                                                                                    | °<br>ria Co                                                                                                    | mbina                                                                                                    | tion                                                                                                    |                                                                                                    |                                                                                                    |                                                                                                    |                                                                                                    |                                        |                  |                                                                                                    |
|                                                                                                    | (You can filter your su                                                                                                    | abject combination for your Universit                                                                                                    | ity and College                                                                                                    | j                                                                                                    |                                                                                                    |                                                                                                    |                                                                                                    |                                                                                                    |                                        |                  |                                                                                                    |
|                                                                                                    |                                                                                                    |                                                                                                    |                                                                                                    |                                                                                                    |                                                                                                    |                                                                                                    |                                                                                                    |                                                                                                    |                                        |                  |                                                                                                    |
|                                                                                                    |                                                                                                    | Notional                                                                                                    | state.                                                                                                    |                                                                                                    |                                                                                                    | -                                                                                                    |                                                                                                    | 6                                                                                                    | 5.11                                   |                  | SW                                                                                                    |
| alyan 📇                                                                                                    | DigiLocker                                                                                                    | Digital Library                                                                                                    |                                                                                                    |                                                                                                    | <b>1</b>                                                                                                    | Matteriel Council I                                                                                                    | or Teacher Education<br>te Gevennent of India)                                                                                                    |                                                                                                    | ×.                                     |                  |                                                                                                    |
|                                                                                                    | - And                                                                                                    | of filula                                                                                                    | 1 Alex                                                                                                    |                                                                                                    |                                                                                                    |                                                                                                    |                                                                                                    | No opening the                                                                                                    | ¥                                      |                  | 9                                                                                                    |
|                                                                                                    |                                                                                                    |                                                                                                    | Terr                                                                                                    | is of Use   Contac                                                                                                    | t   Site Map   Priva                                                                                                    |                                                                                                    |                                                                                                    |                                                                                                    |                                        |                  |                                                                                                    |
|                                                                                                    |                                                                                                    |                                                                                                    |                                                                                                    |                                                                                                    |                                                                                                    |                                                                                                    |                                                                                                    |                                                                                                    |                                        |                  |                                                                                                    |
|                                                                                                    |                                                                                                    |                                                                                                    |                                                                                                    |                                                                                                    |                                                                                                    |                                                                                                    |                                                                                                    |                                                                                                    |                                        |                  |                                                                                                    |
|                                                                                                    |                                                                                                    |                                                                                                    |                                                                                                    |                                                                                                    |                                                                                                    |                                                                                                    |                                                                                                    |                                                                                                    |                                        |                  |                                                                                                    |
| lor Portal    Subject Wise Cri                                                                                        | +                                                                                                    |                                                                                                    |                                                                                                    |                                                                                                    |                                                                                                    |                                                                                                    |                                                                                                    |                                                                                                    |                                        |                  | - 0                                                                                                   |
| llor Portal    Subject Wise Cril X                                                                                    | +                                                                                                    | nanduniversities nic in/subie                                                                                                    | ect/criteria/                                                                                                    | subiectwiseman                                                                                                    | ninocriteria                                                                                                    |                                                                                                    |                                                                                                    |                                                                                                    | 60% 57                                 | (                | - 0<br>                                                                                               |
| llor Portal    Subject Wise Crili×<br>→ C බ<br>strate team Governe                                                    | +<br>O A https://jharkh<br>#ENT OF JANROWAD                                                                                                    | nanduniversities.nic.in/subje                                                                                                    | ect/criteria/:                                                                                                    | subjectwisemap                                                                                                    | pingcriteria                                                                                                    |                                                                                                    |                                                                                                    |                                                                                                    | 60% Å                                  | ſ                | - 0<br>V ± 11                                                                                         |
| llor Portal    Subject Wise Cri X<br>→ C @<br>write with coverant<br>Chancellor Po                                    | +<br>O A https://jharkt<br>etut of autosuuc<br>ant of .                                                                                                    | nanduniversities.nic.in/subje                                                                                                    | ect/criteria/:<br>Subject Car                                                                                                    | subjectwisemap                                                                                                    | pingcriteria                                                                                                    | ×                                                                                                    | _                                                                                                    |                                                                                                    | 60% 😚                                  | (                | - ₽                                                                                                   |
| lor Portal    Subject Wise Cri ×<br>→ C @<br>wree were: ocvene<br>Chancellon Po                                       | +<br>O A https://jhankt<br>weber or auwrowwo<br>welal                                                                                                    | nanduniversities.nic.in/subje                                                                                                    | Subject Car<br>Show 10                                                                                                    | subjectwisemap                                                                                                    | pingcriteria<br>Search:                                                                                                    | ×                                                                                                    |                                                                                                    |                                                                                                    | 60% 🗘                                  | (                | - 0<br>V ± 11                                                                                         |
| llor Portal    Subject Wise Cri ×<br>→ C @<br>with states covers<br>Chancellor Po<br>was @ Outraty @ Subject Vise Cri | +<br>C A https://jhark/<br>mExtr Or JAMPOWIO<br>will Call<br>with Call & Tacker Spy To (                                                                                                    | nanduniversities.nic.in/subje                                                                                                    | Subject Ca<br>Show 30<br>all A                                                                                                    | subjectwisemap<br>relinators<br>v entries<br>Applying for 1 8<br>UG (P(1, NSC) BE<br>BOTAWY                                                                                                    | pingcriteria<br>Search:<br>Lubjed Paper Combination<br>rans-Majer Asserts                                                                                                    | ×                                                                                                    |                                                                                                    |                                                                                                    | 60% 🟠                                  | (                | - 0                                                                                                   |
| lor Portal    Subject Wise Cr ×<br>→ C<br>or<br>Chancellor Po<br>we  Chancellor Co                                    | +<br>Versi or averagence<br>versi or averagence<br>versi                                                                                                    | nanduniversities.nic.in/subje                                                                                                    | SubjectCo                                                                                                    | subjectwisemap<br>statistics<br>Applying for 3 4<br>400 (P) - NSO/<br>Social<br>Social                                                                                                    | pingcriteria Search: Search: S | 2 (1)                                                                                                    |                                                                                                    |                                                                                                    | 60% 🟠                                  |                  | - a                                                                                                   |
| Ior Portal    Subject Wise Cri ×                                                                                      | +                                                                                                    | nanduniversities.nic.in/subje                                                                                                    | ect/criteria/<br>Subject Con<br>Show 50<br>2                                                                                                    | subjectwisemap<br>relation<br>Applying ter 0 2<br>400 (P): MBo/<br>400 CMP: MBo/<br>400 CMP: MBo/<br>400                                                                                                    | pingcriteria                                                                                                    | х<br>0<br>05. 44                                                                                                    | pline<br>Volar •                                                                                                    |                                                                                                    | 60% 🟠                                  |                  | - 0                                                                                                   |
| Ior Portal    Subject Wise Cr. ×                                                                                      | +<br>A https://jharkk<br>WEAL<br>was constructed<br>Burley Supports<br>Support<br>Support<br>Su                                                                                                    | anduniversities.nic.in/subje                                                                                                    | Subject Con<br>Show 30<br>1<br>2<br>3                                                                                                    | subjectwisemap<br>weater<br>Antynym Market<br>2017 (1994)<br>2017 (1994)<br>2017                                                                                                    | pingcriteria                                                                                                    |                                                                                                    | yilay<br>Yilay                                                                                                    |                                                                                                    | 60% 🟠                                  |                  | - 0                                                                                                   |
| Ior Portal    Subject Wise Cr. ×                                                                                      | +<br>A https://jharkk<br>where or unaversed<br>where a<br>where a<br>where   | Annduniversities.nic.in/subje                                                                                                    | subject/criteria/s                                                                                                    | subjectwisemap           weeks           Appling br 0         1           Appling br 0         1           Solowers         1           Appling br 0         1           Solowers         1           Solowers         1           Solowers         1           Solowers         1           Solowers         1           Solowers         1           Solowers         1           Solowers         1           Solowers         1           Solowers         1           Solowers         1           Solowers         1                                                                                                    | pingcriteria                                                                                                    |                                                                                                    | plane -                                                                                                    |                                                                                                    | 60% 🟠                                  |                  | - 0                                                                                                   |
| or Portal    Subject Wise Cr. ×                                                                                       | +<br>A https://jharkk<br>website<br>website | Anaduniversities.nic.in/subje<br>Mathematical Contents Contents<br>Mathematical Contents<br>Mathematical Contents<br>Mathe | Conjection for the sector of the sector of t                                                                                                    | Subjectwisemap<br>weeks<br>Applying for 2 1<br>Applying for 2 1<br>Applying for 2 1<br>Applying for 2 1<br>Applying for 2<br>Applying for 2                                                                                                    | Pingcriteria  search: bigest Paper Cambination TransMagra Deget Cambination TransMagra Deget Cambination Control Control Contr | х<br>об.<br>об.<br>об.<br>об.                                                                                                    | plan<br>plan<br>plan                                                                                                    |                                                                                                    | 60% 🟠                                  |                  | - 0                                                                                                   |
| or Portal    Subject Wise Cr. ×                                                                                       | +<br>A https://jharkk<br>sett Gr Javroviou<br>pfaal<br>wie Combustion                                                                                                    | A Modulator Control V Control V Con                                                                                                    | Contraction of the sector of the sector of t                                                                                                    | Subjectwisemap                                                                                                    | pingcriteria search: bigget Paper Candination Tam/Maigr Englest angroup/06:1 angroup/06:2 angroup/06:2 angrou | 0         0           0         0           0         0           0         0           0         0           0         0           0         0           0         0           0         0           0         0           0         0           0         0           0         0           0         0           0         0           0         0           0         0           0         0           0         0           0         0           0         0           0         0           0         0           0         0           0         0           0         0           0         0           0         0           0         0           0         0           0         0           0         0           0         0           0         0           0         0           0         0                                                           | piles<br>piles                                                                                                    |                                                                                                    | 60% 😭                                  |                  | - 0                                                                                                   |
| or Portal    Subject Wise Cr. ×                                                                                       | +<br>A https://jharkk<br>AEXT OF JANNOWAD<br>FAAL<br>Aris Combined & Souther South (1)                                                                                                    | Anduniversities.nic.in/subject                                                                                                    | ect/criteria/<br>Europer Con<br>Show 10<br>2<br>3<br>4<br>6<br>6<br>0                                                                                                    | Subjectwisemap<br>Subdets<br>Applying for 1 1<br>Applying for 2 1<br>Applying for 2 1<br>Apply                                                                                                    | pingcriteria  search: biget Paper Candination Tam/Major Kalget biget Paper Candination Tam/Major Kalget biget bige | 0         0           0         0           0         0           0         0           0         0           0         0           0         0           0         0           0         0           0         0           0         0           0         0           0         0           0         0           0         0           0         0           0         0           0         0           0         0           0         0           0         0           0         0           0         0           0         0           0         0           0         0           0         0           0         0           0         0           0         0           0         0           0         0           0         0           0         0           0         0           0         0                                                           | piler<br>addr -                                                                                                    |                                                                                                    | 60% 😭                                  |                  | 2 7 III                                                                                               |
| or Portal    Subject Wise Cr. ×                                                                                       | +<br>A https://jharkk<br>actor of -awarement<br>what<br>with Combined and A https://jharkk<br>actor of -awarement<br>what<br>actor of -awarement<br>actor of -awarement<br>act                                                                                                    | Anduniversities.nic.in/subjectives.nic.in/subjectiv                                                                                                    | ect/criteria/s<br>ForeverCon<br>Store 10<br>2<br>2<br>4<br>5<br>6<br>0<br>7<br>7                                                                                                    | subjectwisemap           water           Applying her         1           30 all (1-45)         82           Applying her         1           30 all (1-45)         82           Applying her         1           30 all (1-45)         82           Applying her         1           30 all (1-45)         82           Applying her         1           30 all (1-45)         82           30 all (1-45)         82           30 all (1-45)         84           30 all (1-45)         84  <                                                                                                    | pingcriteria  Barech Barech Ba | 0         0           05.         44           06.         44           07.         44           07.         44           07.         44           07.         44           07.         44           07.         44           07.         44           07.         44           14.         1.445044065.           MIL + LANGUAGE.         44                                                                                                    | alar<br>Dife •                                                                                                    |                                                                                                    | 60% 😭                                  |                  | 2 7 III                                                                                               |
| or Portal    Subject Wise Cr. ×                                                                                       | +<br>A https://jharkk<br>actif of Javarovano<br>wild Combineting<br>actif of Javarovano<br>wild Combineting<br>A budget Supp Syr<br>A                                                                                                    | Anduniversities.nic.in/subjectives.nic.in/subjectiv                                                                                                    | sect/criteria/s                                                                                                    | Subjectivisemap           Nation           Applying for         1           JU 30 RP, Heg.1         Bit<br>Social Primer           JU 30 RP, Heg.1         Bit<br>Social Primer           JU 30 RP, Heg.1         Bit<br>Social Primer           JU 30 RP, Heg.1         Bit<br>Social Primer           JU 30 RP, Heg.1         Bit<br>Social Primer           JU 30 RP, Heg.1         Bit<br>Social Primer           JU 30 RP, Heg.2         Bit<br>Social Primer           JU 30 RP, Heg.2         Bit<br>Social Primer           JU 30 RP, Heg.2         Bit<br>Social Primer           JU 30 RP, Heg.2         Bit<br>Social Primer           JU 30 RP, Heg.2         Bit<br>Social Primer           JU 30 RP, Heg.2         Bit<br>Social Primer           JU 30 RP, Heg.2         Bit Social Primer           JU 30 RP, Heg.2         Bit Social Primer                                                                                                    | pingcriteria  surveits particle surveits surveits surveit | 0         0           0         0           0         0           0         0           0         0           0         0           0         0           0         0           0         0           0         0           0         0           0         0           0         0           0         0           0         0           0         0           0         0           0         0           0         0           0         0           0         0           0         0           0         0           0         0           0         0           0         0           0         0           0         0           0         0           0         0           0         0           0         0           0         0           0         0           0         0           0         0                                                           | strine<br>Courter 1                                                                                                    | nd to                                                                                                    | 60% 😭                                  |                  | - 0                                                                                                   |
|                                                                                                    | +<br>A https://jharki<br>activit of Javarovano<br>plaal<br>with Combination                                                                                                    | Anduniversities.nic.in/subjectives.nic.in/subjectiv                                                                                                    | station of the state of the state of the sta                                                                                                    | subjectwisemap           Name           Angelyna her         1           Juli Jane         1           Angelyna her         1           Juli Jane         1           Juli Jane         1 </td <td>pingcriteria     ///     ///     ///     ///     ///     ///     ///     ///     ///     ///     ///     ///     ///     ///     ///     ///     ///     ///     ///     ///     ///     ///     ///     ///     ///     ///     ///     ///     ///     ///     ///     ///     ///     ///     ///     ///     ///     ///     ///     ///     ///     ///     ///     ///     ///     ///     ///     ///     ///     ///     ///     ///     ///     ///     ///     ///     ///     ///     ///     ///     ///     ///     ///     ///     ///     ///     ///     ///     ///     ///     ///     ///     ///     ///     ///     ///     ///     ///     ///     ///     ///     ///     ///     ///     ///     ///     ///     ///     ///     ///     ///     ///     ///     ///     ///     ///     ///     ///     ///     ///     ///     ///     ///     ///     ///     ///     ///     ///     ///     ///     ///     ///     ///     ///     ///     ///     ///     ///     ///     ///     ///     ///     ///     ///     ///     ///     ///     ///     ///     ///     ///     ///     ///     ///     ///     ///     ///     ///     ///     ///     ///     ///     ///     ///     ///     ///     ///     ///     ///     ///     ///     ///     ///     ///     ///     ///     ///     ///     ///     ///     ///     ///     ///     ///     ///     ///     ///     ///     ///     ///     ///     ///     ///     ///     ///     ///     ///     ///     ///     ///     ///     ///     ///     ///     ///     ///     ///     ///     ///     ///     ///     ///     ///     ///     ///     ///     ///     ///     ///     ///     ///     ///     ///     ///     ///     ///     ///     ///     ///     ///     ///     ///     ///     ///     ///     ///     ///     ///     ///     ///     ///     ///     ///     ///     ///     ///     ///     ///     ///     ///     ///     ///     ///     ///     ///     ///     ///     ///     ///     ///     ///     ///     ///     ///     ///     ///     ///     ///     ///     ///     ///     ///     ///</td> <td>0E1.         0           0E2.         0           0E3.         0           0E3.         0           0E3.         0           0E3.         0           0E4.         0           0E5.         0           0E5.         0           0E6.         0           0E7.         0           0E8.         0           0E9.         0           0E9.         0           0E9.         0</td> <td>pine state of the state of the</td> <td></td> <td>60% 😭</td> <td></td> <td>- 0</td> | pingcriteria     ///     ///     ///     ///     ///     ///     ///     ///     ///     ///     ///     ///     ///     ///     ///     ///     ///     ///     ///     ///     ///     ///     ///     ///     ///     ///     ///     ///     ///     ///     ///     ///     ///     ///     ///     ///     ///     ///     ///     ///     ///     ///     ///     ///     ///     ///     ///     ///     ///     ///     ///     ///     ///     ///     ///     ///     ///     ///     ///     ///     ///     ///     ///     ///     ///     ///     ///     ///     ///     ///     ///     ///     ///     ///     ///     ///     ///     ///     ///     ///     ///     ///     ///     ///     ///     ///     ///     ///     ///     ///     ///     ///     ///     ///     ///     ///     ///     ///     ///     ///     ///     ///     ///     ///     ///     ///     ///     ///     ///     ///     ///     ///     ///     ///     ///     ///     ///     ///     ///     ///     ///     ///     ///     ///     ///     ///     ///     ///     ///     ///     ///     ///     ///     ///     ///     ///     ///     ///     ///     ///     ///     ///     ///     ///     ///     ///     ///     ///     ///     ///     ///     ///     ///     ///     ///     ///     ///     ///     ///     ///     ///     ///     ///     ///     ///     ///     ///     ///     ///     ///     ///     ///     ///     ///     ///     ///     ///     ///     ///     ///     ///     ///     ///     ///     ///     ///     ///     ///     ///     ///     ///     ///     ///     ///     ///     ///     ///     ///     ///     ///     ///     ///     ///     ///     ///     ///     ///     ///     ///     ///     ///     ///     ///     ///     ///     ///     ///     ///     ///     ///     ///     ///     ///     ///     ///     ///     ///     ///     ///     ///     ///     ///     ///     ///     ///     ///     ///     ///     ///     ///     ///     ///     ///     ///     ///     ///     ///     ///     ///     ///     ///     ///     ///           | 0E1.         0           0E2.         0           0E3.         0           0E3.         0           0E3.         0           0E3.         0           0E4.         0           0E5.         0           0E5.         0           0E6.         0           0E7.         0           0E8.         0           0E9.         0           0E9.         0           0E9.         0                                                                                                    | pine state of the state of the |                                                                                                    | 60% 😭                                  |                  | - 0                                                                                                   |
| Ior Portal    Subject Wise Cr. ×                                                                                      | +<br>A https://jharki<br>area of awarenew<br>plat<br>we combanded<br>A budget laye by                                                                                                    | Landuniversities.nic.in/subjectives.nic.in/subjectives.nic.in/subjecti                                                                                                    | Contraction of the sector of the sector of t                                                                                                    | subjectwisemap           Subjectwisemap           Anylym fur         1           Juli do ling         1           Juli do ling                                                                                                    | pingcriteria  surveit: pingcriteria  surveit: pingcriteria surveit: pingcriteria surveit | 0         0           0         0           0         0           0         0           0         0           0         0           0         0           0         0           0         0           0         0           0         0           0         0           0         0           0         0           0         0           0         0           0         0           0         0                                                                                                              | 20100                                                                                                    |                                                                                                    | 60% <section-header></section-header>  |                  | - 0<br>- 0                                                                                            |
| Ior Portal    Subject Wise Cr. ×                                                                                      | +<br>C A https://jhark/<br>area of sevenese<br>plat<br>via Contraction 2 - Budies Experts 4                                                                                                    | Landuniversities.nic.in/subjectives.nic.in/subjectives.nic.in/subjecti                                                                                                    | Ect/criteria/s                                                                                                    | subjectwisemap           Nation           Anylying her         1           Anylying her         2           Anylying her         2           Anylying her                                                                                                    | pingcriteria  sector sector se | 0         0           0         0           0         0           0         0           0         0           0         0           0         0           0         0           0         0           0         0           0         0           0         0           0         0           0         0                                                                                                    | 20100                                                                                                    | International Control of Control of Control | 60%                                    |                  | - 0<br>- 0                                                                                            |
|                                                                                                    | +<br>C A https://jhark/<br>areard of statements<br>plant<br>we combined the function for the<br>statements<br>area of the statements<br>area of the statements<br>area                                                                                                    | Anduniversities.nic.in/subjectives.nic.in/subjectiv                                                                                                    | sect/criteria/s                                                                                                    | subjectwisemap           • subjectwisemap           • subjectwise           • applying her         •           • applying her         •                                                                                                    | pingcriteria  Lucch Database Database D | 0EL         44           0EL         44                          | 20100 Control Control |                                                                                                    | 60% <section-header></section-header>  |                  | 0<br>9<br>4<br>1<br>1<br>1<br>1<br>1<br>1<br>1<br>1<br>1<br>1<br>1<br>1<br>1<br>1<br>1<br>1<br>1<br>1 |
|                                                                                                    | +<br>C A https://jharki<br>wet of average of average of a the second of a the second of a the seco                                                                                                    | I vordunte     Connectivity       I vordunte     Connectivity       Vordunte     Connectivity       Vordunte     Vordunte       Vordunte     Vordunte       Natural Second     Vordunte       Status     Connectivity       ************************************                                                                                                    | ect/criteria/s                                                                                                    | subjectwisemap           Subjectwisemap           Anylyna Jur 0         1           Anylyna Jur 0         1                                                                                                    | pingcriteria  autority [ autority]  bigHt[Anger Cambindian  autority]  bigHt[Anger Cambindian  autority]  bigHt[Anger Cam | 0EL         44           0EL         44           0EL         44 | Search                                                                                                    |                                                                                                    | 60% <section-header></section-header>  |                  | 9 7 III                                                                                               |
| Ilor Portal    Subject Wise Cri ×                                                                                     | +<br>C A https://jharki<br>wet of any any any any any any any any any any                                                                                                    | I vortuento     Contraction     I vortuento       I vortuento     Contraction     I vortuento       Unormality     Vortuento     I vortuento       Vortuento     Vortuento     I vortuento       Subject Wilse Critterio     I vortuento       Vortuento filor your subject autoreanto       1     Addetter conclution, or vortuento       1     Addetter conclution, or vortuento       2     Addetter conclution, or vortuento                                                                                                    | Course<br>Book 10<br>Course<br>Course<br>C | subjectwisemap           Subjectwisemap           Subjectwise           Anylyna Jur 0         1           Jul 0         1           Jul 0         1     <                                                                                                    | pingcriteria  auchigat Paper Commonster  budget Paper Commonster  budget Paper Commonster  budget Of Normal Commonster  budget Of Normal Commonster  budget Of No | 0EL         0           0EL         0                                   | 20100 1 1 1 1 1 1 1 1 1 1 1 1 1 1 1 1 1                                                                                                    |                                                                                                    | 60% <section-header></section-header>  |                  | 9 7 III                                                                                               |
| Ior Portal    Subject Wise Cr. ×                                                                                      | +<br>C A https://jharki<br>wet of average<br>feat<br>we contracted a backet for the                                                                                                    | Anduniversities.nicin/subjectives.nicin/subjectives.nicin/subjecti                                                                                                    | Course:<br>Boord 1<br>Course:<br>Boord 1<br>Course:<br>Boord 1<br>Course:<br>Boord 1<br>Course:<br>Boord 1                                                                                                    | subjectwisemap           Subjectwisemap           Subjectwise           Adapting for         1           Subjectwise         2           Subjectwise         2                                                                                                    | pingcriteria  sector pingcriteria  sector pingcriteria sector pingcriteria sector pingcriteria sector pingcriteria sector pingcriteria sector pingcriteria sector pingcriteria sector pingcriteria sec | 0EL         0           0EL         0                                                           | pine         -           pine         -           search         -           20         -           21         -           22         23           23         23                                                                                                    |                                                                                                    | 202 C                                  |                  |                                                                                                    |

- कॉलेज और सब्जेक्ट वाइज एलिजिबिल्टी क्राइटेरिया या सब्जेक्ट वाइज क्राइटेरिया कॉम्बिनेशन देख सकते हैं अपना सब्जेक्ट एलिजिबिल्टी क्राइटेरिया के आधार पर College का चयन कर सकते हैं।
- > यदि कोई आवेदक एक से अधिक महाविद्यालयों के लिए आवेदन करना चाहता है तो संबंधित महाविद्यालय के लिए अलग- अलग आवेदन आवश्यक है |

 FYUGP(Four Year Under Graduate Programme) में किसी Major Subject में नामांकन के लिए मेजर विषय में एवं Aggregate/Overall 33 % अंक होना अनिर्वाय है।
 For Ex: 1.

अगर कोई भी छात्र इण्टर में आर्ट्स लेकर पढ़ा है और वो छात्र हिंदी मेजर बिषय में **एडमिशन** लेना चाहते हैं तो उसका हिंदी पेपर में 33 % marks होना अनिवार्य है

 संकाय परिवर्तन (Stream Change) के लिए कुल प्राप्तांक (Full Marks ) 33 % अंक होना अनिर्वाय है।
 For Ex: 2. अगर कोई भी छात्र इण्टर में कॉमर्स / साइंस (Commerce/Science) लेकर पढ़ा है और

For Ex: 2. अगर कोई भा छात्र इण्टर म कामस / साइस (Commerce/Science) लकर पढ़ा ह आर वह छात्र हिंदी मेजर में एडमिशन लेना चाहता हैं। तो Aggregate 33 % अंक होना अनिर्वाय है।

Major Subject सेलेक्ट करते समय Regular Introductory Course(IRC-1) एवं Language Communication Skill को सही से देखकर सेलेक्ट करें क्योंकि एप्लीकेशन फीस भुगतान (Application FEE Payment) करने के बाद change नहीं कर सकते हैं।

| sc.c 🚱 Payment Interface M                                                                                                    | Gmail 🖸 YouTube 💡 Maps 🌍 Notice for Cer                                                                                                    | tificat 👩 Google Input Tools                                                                                                    |                                  |                 |
|----------------------------------------------------------------------------------------------------|----------------------------------------------------------------------------------------------------|----------------------------------------------------------------------------------------------------|----------------------------------|-----------------|
| Perso                                                                                                    | nal<br>Man                                                                                                    | Academia<br>Information                                                                                                    | 03<br>Applying for<br>Discipline | Payment Section |
| Success! Data successfully saved.                                                                                                    |                                                                                                    |                                                                                                    |                                  |                 |
|                                                                                                    |                                                                                                    |                                                                                                    |                                  |                 |
| Important (Read Carefully)                                                                                                    |                                                                                                    |                                                                                                    |                                  |                 |
| <ol> <li>Only that university, colleges and subjects will sh<br/>(केवल वह विश्वविद्यालय, कॉलेज और विवय विकल्प में दिन)</li> </ol>                                                                                                    | ow in option, which admission is opened.<br>बाई देने जो प्रवेश खोला गया है।)                                                                                                    |                                                                                                    |                                  |                 |
| <ol> <li>For opting Core Discipline, student must have 45<br/>(क्वीर अनुसारम का चयन करने के लिए, जाव के प्रान्त 12)</li> </ol>                                                                                                    | Ni on that particular subject in 12th level exam<br>जी स्वत की प्लीक्षा में एस विशेष वियय पर 46% होना चाहिंग् ()                                                                                                    |                                                                                                    |                                  |                 |
| <ol> <li>For opting Core Discipline in other Stream, stude<br/>(अन्य स्ट्रीम में कीर अनुसामन का डायन करने के लिए, क्र</li> </ol>                                                                                                    | nt must have 46% (Kolhan University Le 50%) minimum appregate marks in 12th level exam. But t'<br>तो के दास 12 वीं सर की दरीक्षा में 46% (कील्हाम विश्वविद्यालय, ६८%) म्ट्रम्सम कुल अक होने माहिए। लेकिन वे की                                                                           | rey are not eligible to take practical subject as Core Subject.<br>(कडीवर के रूप में व्यावहारीक विषय मेंने के योध्य नहीं हैं)।                                                                                                    |                                  |                 |
| Al device subjects (11 / 211 / 211 / 213 or 2014 Test)     O / 214 / 214 | van stogen, om tream unger en ourbening worken.<br>Stor Frank met Anger Schoffenen konzel<br>ann in Christen 40% aggregen anzel<br>annot one Beitogy<br>in Ein Anne mit ge an ei gligte for song Both me solger in UG.<br>In Ein Anne mit ge an ei gligte for song Both me solger in UG. | ection by University.                                                                                                    |                                  |                 |
| Applying Discipline Information Section                                                                                                    |                                                                                                    |                                                                                                    |                                  |                 |
| Stream in 12th Level                                                                                                    | Subjects more than 45% marks (Available for Honors)                                                                                                    | Subjects less than 45% marks (Not Availab                                                                                                    | ble for Honors)                  | Overall Marks   |
| Want's To Edit Academic Information                                                                                                    | consider generations and representations                                                                                                    | Want's To Edit Personal Information                                                                                                    |                                  |                 |
| Cick Harm                                                                                                    |                                                                                                    | Click Here                                                                                                    |                                  |                 |
| Select University *                                                                                                    | Select College *                                                                                                    | Select Discipline *                                                                                                    | Select Stream *                  |                 |
| MNOBA BHAVE UNIVERSITY, HAZARIBAGH                                                                                                    | + ADARSH COLLEGE, RAJDHAMMAR, GI                                                                                                    | REGULAR                                                                                                    | * NATURAL SCIE                   | NCES            |
| Subject Name *                                                                                                    |                                                                                                    |                                                                                                    |                                  |                 |
| 1.To filter year "Subject Reper Contribution",     2. To filter multiple subject, please inter fee     (b) sec sens such for SOCIOLODY SANSKIT 5     (c) year sams and for SOCIONARY MUNDARI 1     Show     [1] year sams and for SOCIONARY MUNDARI 1                                                                                                    | pi tyre the first few characters of your Subject is "Search" Box. ep. bio for Biology<br>s duracters of those Subjects separated by SPACE only.<br>AMTINUL<br>JURIDIT                                                                                                    |                                                                                                    |                                  | Ser             |
|                                                                                                    | 11 Subject Paper Comb                                                                                                    | nation                                                                                                    |                                  |                 |
| sl# II. Applying for                                                                                                    |                                                                                                    |                                                                                                    |                                  |                 |
| UG (R) - NSc / Mathematics                                                                                                    | Mathematics(Major Sc.                                                                                                    | tgiac() .Economics(IRC-1) .Hind(ML OR NON-ML+ LANGUAGE)                                                                                                    |                                  |                 |
| UG (R) - NSc / Mathematics                                                                                                    | Mathematics(Major Su<br>Mathematics(Major Su                                                                                                    | tiged, Economics(RC-1).Hind(ML OR NONAIL+ LANGLIAGE)<br>Sject),Chemistry(RC-1).Hind(ML OR NONAIL+ LANGLIAGE)                                                                                                    |                                  |                 |
| sl#         II.         Applying for           O         UG (R) - N6c / Mathematics           O         UG (R) - N6c / Mathematics           O         UG (R) - N6c / Mathematics           O         UG (R) - N6c / Mathematics                                                                                                    | Mathematica/Major SL<br>Mathematica/Major SL<br>Mathematica/Major SL                                                                                                    | Spech, Economica(RC+1), Hind(ML CR NON-MILL LANGLAGE)<br>Spech, Ohemizny(RC-1), Hind(ML CR NON-MILL LANGLAGE)<br>Spech, Physica(RC-1), Hind(ML CR NON-MILL LANGLAGE)                                                                                                    |                                  |                 |
| M#         III         Applying for           UIL (R) - NSc / Mathematics         UIL (R) - NSc / Mathematics           UIL (R) - NSc / Mathematics         UIL (R) - NSc / Mathematics           UIL (R) - NSc / Mathematics         UIL (R) - NSc / Mathematics           UIL (R) - NSc / Mathematics         UIL (R) - NSc / Mathematics           UIL (R) - NSc / Mathematics         UIL (R) - NSc / Mathematics                                                                                                    | Mahamatad) Naje S<br>Mahamatad) Naje S<br>Mahamatad) Naje S<br>Mahamatad) Naje Su                                                                                                    | Span Extension(RC-1) Health C R NOML - LANSUME)<br>Span D, Dremsty (RC-1) Health C R NOML - LANSUME)<br>Span D, Physical (RC-1) Health C R NOML - LANSUME)<br>Span Extension (RC-1) NON HEAL + LANSUME C R NOMHL - LANSUME)                                                                                             |                                  |                 |
| uiii         1.1         Applying for           US (P) - NSc / Mathematics         US (P) - NSc / Mathematics           US (P) - NSc / Mathematics         US (P) - NSc / Mathematics           US (P) - NSc / Mathematics         US (P) - NSc / Mathematics           US (P) - NSc / Mathematics         US (P) - NSc / Mathematics                                                                                                    | Mahamatad Majar S<br>Mahamatad Majar S<br>Mahamatad Majar S<br>Mahamatad Majar Su<br>Mahamatad Majar Su                                                                                                    | Span, Escontacille CI, Mindlin LG, MOMILL LANGUAGE)<br>Span, Dinemisry (RC-1), Mind (ML CH NON-ML LANGUAGE)<br>Span, Dinemisry (RC-1), MON HIZL & STADUARD, DINEMISCH LANGUAGE)<br>Span, Escontacille (RC-1), MON HIZL & STADUARD, CH NON-ML LANGUAGE)<br>Span, Demisry (RC-1), MON HIZL & URDUARD, CH NON-ML LANGUAGE) |                                  |                 |

## 4. Payment Section.

सब्जेक्ट कॉम्बिनेशन सिलेक्शन करने के बाद। आपको नेट बैंकिंग / डेबिट कार्ड/ क्रेडिट कार्ड /UPI के माध्यम से ऑनलाइन भुगतान करना होगा। भुगतान राशि में अपेक्षित आवेदन शुल्क होंगे जो भुगतान पृष्ठ पर दिखाए जाएंगे।

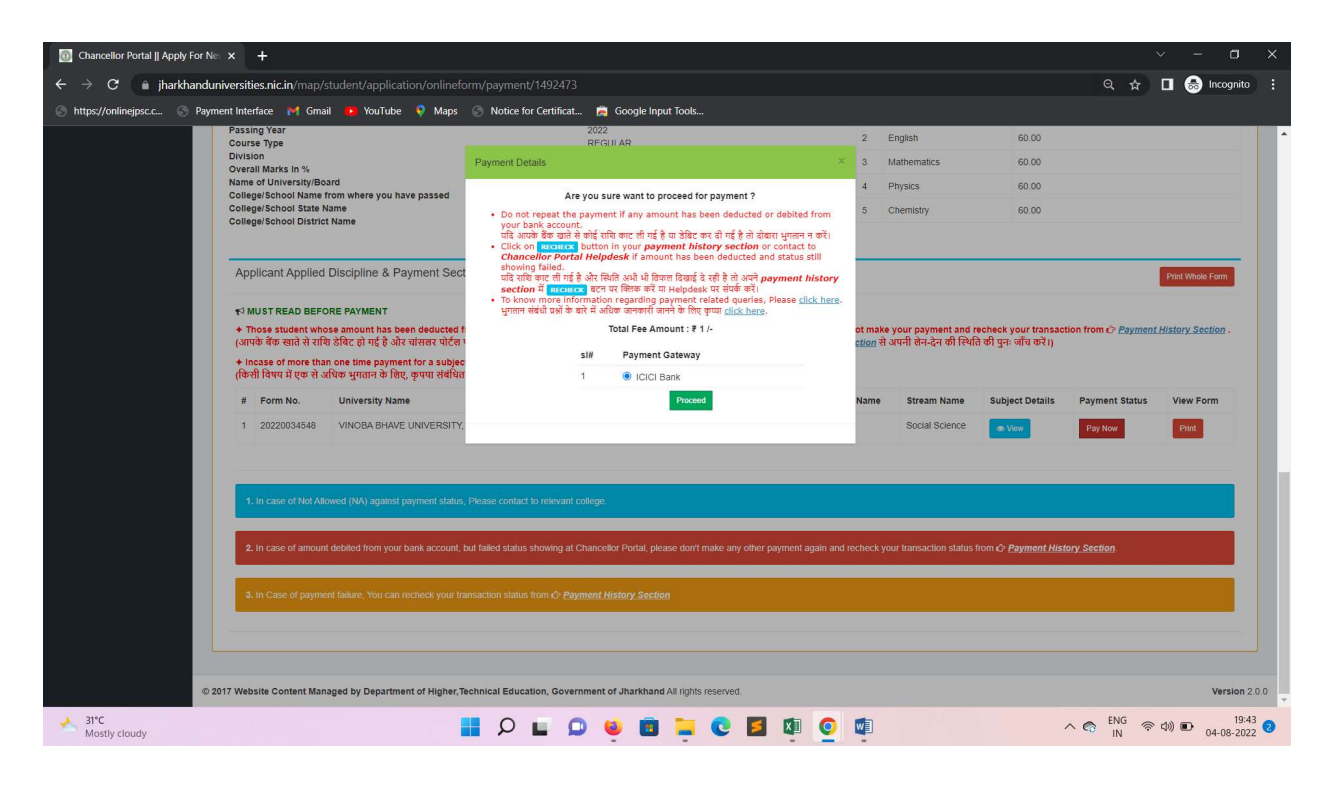

| Seazypay   Search, View and Pay y × +                                             |                        |                                       |                                                                            | ~ - <b>a</b> ×                          |
|-----------------------------------------------------------------------------------|------------------------|---------------------------------------|----------------------------------------------------------------------------|-----------------------------------------|
| $\leftrightarrow$ $\rightarrow$ $\mathbf{C}$ $\bullet$ eazypay.icicibank.com/Eazy |                        | datory%20fields=IAQ08C                | frDeOoXsnA0c2ONyTXF4Tl47u0e/8J6XhAxY1ZYOISbwKmP688XEk20wXg1ehb4p           | FPslayetzC6Ymdm6qM1SF 🛧 🔳 🗂 Incognito 🚦 |
| 🕤 https://onlinejpsc.c 💮 Payment Interface ႃ 隆                                    | 🖞 Gmail 💶 YouTube 🎈 Ma | ips 💮 Notice for Certificat           | 🚔 Google Input Tools                                                       |                                         |
| 00                                                                                |                        |                                       |                                                                            |                                         |
|                                                                                   | azypay                 |                                       |                                                                            |                                         |
|                                                                                   |                        |                                       | Merchant : VINOBA BHAVE U                                                  | NIVERSITY                               |
|                                                                                   |                        |                                       | 04/08/2                                                                    | 022 19:08:389                           |
|                                                                                   | Payment Mode           |                                       |                                                                            |                                         |
|                                                                                   | r ujment mode          |                                       |                                                                            | _                                       |
|                                                                                   | Net Banking            | · · · · · · · · · · · · · · · · · · · |                                                                            | -                                       |
|                                                                                   |                        | Transaction ID                        | 220804126864193                                                            |                                         |
|                                                                                   | Debit Card             | Amount                                | Rs. 1                                                                      |                                         |
|                                                                                   | Credit Card            | Convenience Fee                       | Rs. 0.00                                                                   |                                         |
|                                                                                   | UPI                    | GST                                   | Rs. 0.00                                                                   | _                                       |
|                                                                                   |                        | TO TAL AMOUNT                         | Rs. 1.00                                                                   |                                         |
|                                                                                   |                        | Mobile No : 860                       | 03172576 Email ID : vbu@amail.com                                          |                                         |
|                                                                                   |                        |                                       | ford                                                                       |                                         |
|                                                                                   |                        | Payer Name :                          | lionai                                                                     |                                         |
|                                                                                   |                        | *Please provide the I                 | nobile number for transaction communication & viewing transaction history. |                                         |
|                                                                                   |                        | O Rupay Debit C                       | ards  Other Debit Cards Applicable charges levied.                         |                                         |
|                                                                                   |                        | Proceed Now                           | Cancel                                                                     |                                         |
|                                                                                   |                        |                                       |                                                                            |                                         |
|                                                                                   |                        |                                       |                                                                            |                                         |
|                                                                                   |                        |                                       |                                                                            |                                         |
| 31°C                                                                              |                        |                                       | A                                                                          | ENG                                     |
| Mostly cloudy                                                                     |                        |                                       |                                                                            | ∧ 🖙 IN 🗇 💭 04-08-2022 💈                 |

अवेदक को भुगतान करते समय सावधानी बरतनी चाहिए और एक एप्लीकेशन फॉर्म के लिए कई भुगतानों से बचना चाहिए।

- किसी भी मामले में, Application fee Paid करने के बाद आवेदन शुल्क राशि लौटाई नहीं जाएगी।
- भुगतान करने के बाद एप्लीकेशन फॉर्म में कोई परिवर्तन नहीं किया जा सकता है। इस लिए भुगतान करने से पहले आवेदक को सभी विवरणों की जांच कर लेनी चाहिए।
- अगर बिजली या इंटरनेट की विफलता या बैंक लिंक की धीमी गति के कारण राशि की कटौती हो जाती है और आवेदक को सफल पंजीकरण नहीं मिल पाता है, तो शुल्क राशि 7 कार्य दिवस के बाद payment gateway द्वारा लौटा दी जाएगी।
- अावेदन भरने की अंतिम तिथि के बाद किसी भी परिस्थिति में आवेदन स्वीकार नहीं किया जाएगा। आवेदकों को सलाह दी जाती है कि आवेदन के लिए अंतिम तिथि का इंतजार न करें और पहले ही आवेदन सुनिश्चित कर लें।

Student Change Request: -आपकी सुविधा को ध्यान में रखते हुए आपके Login में Change Request option शुरू से ही उपलब्ध करा दिया गया है जिस के तहत् आप केवल अपना नाम, पिता का नाम, माता का नाम, जन्मतिथि, लिंग और पता Change करने के लिए सम्बंधित कॉलेज या यूनिवर्सिटी को online request भेज सकते हैं। इस सुविधा के कारण कॉलेज या यूनिवर्सिटी जा कर अलग से आवेदन करने की आपको परेशानी नहीं होगी |